# 韶关招标采购网

# 评审专家入库

用户手册

韶关市共创电子招投标服务有限公司 2020 年 08 月

## 目录

|      | 、评审 | <i>—`</i> , |
|------|-----|-------------|
| 2    | 1、  |             |
|      | 2,  |             |
| 登录10 | 3、  |             |

## 一、评审专家操作手册

#### 1、评审专家须知

热忱欢迎您申报韶关招标采购网评审专家资格,请仔细阅读申报要求并按规 定填报。

#### 一、资格申报条件和要求

根据《评审专家管理办法》(财库〔2016〕198 号〕规定,申报韶关招标采购网评审专家(以下简称"评审专家")资格的各类技术、经济方面的专业人员应 当具备以下条件:

(一)具有良好的职业道德,廉洁自律,遵纪守法,无行贿、受贿、欺诈等不良信用记录;

(二)具有中级专业技术职称或同等专业水平且从事相关领域工作满8年, 或者具有高级专业技术职称或同等专业水平;

(三)熟悉政府采购相关政策法规;

(四)承诺以独立身份参加评审工作,依法履行评审专家工作职责并承担相 应法律责任的中国公民;

(五)不满70周岁,身体健康,能够承担评审工作;

(六)申请成为评审专家前三年内,无本办法第二十九条规定的不良行为记录。

对评审专家数量较少的专业,前款第(二)项、第(五)项所列条件可以适 当放宽。

**需要说明的是**:所有专家均有机会获得参加政府采购项目评审的机会,但必须在确保自身身体状况良好的基础上才能参加评审活动。

#### 2、评审专家注册

◇ 功能说明:评审专家进行网上用户注册,获得韶关招标采购网评审专家账号。

特别说明: 评审专家在韶关招标采购网系统上的账号具有唯一性! 如注 册过后忘记账号密码请咨询韶关招标采购网技术人员,无需再次注册!

- ♦ 操作步骤:
- 1、申报专家请使用 IE10/11 浏览器打开" 韶关招标采购网" (http://www.sgzbcg.cn),在网页右侧找到评审专家管理注册入口,如图 1-1:

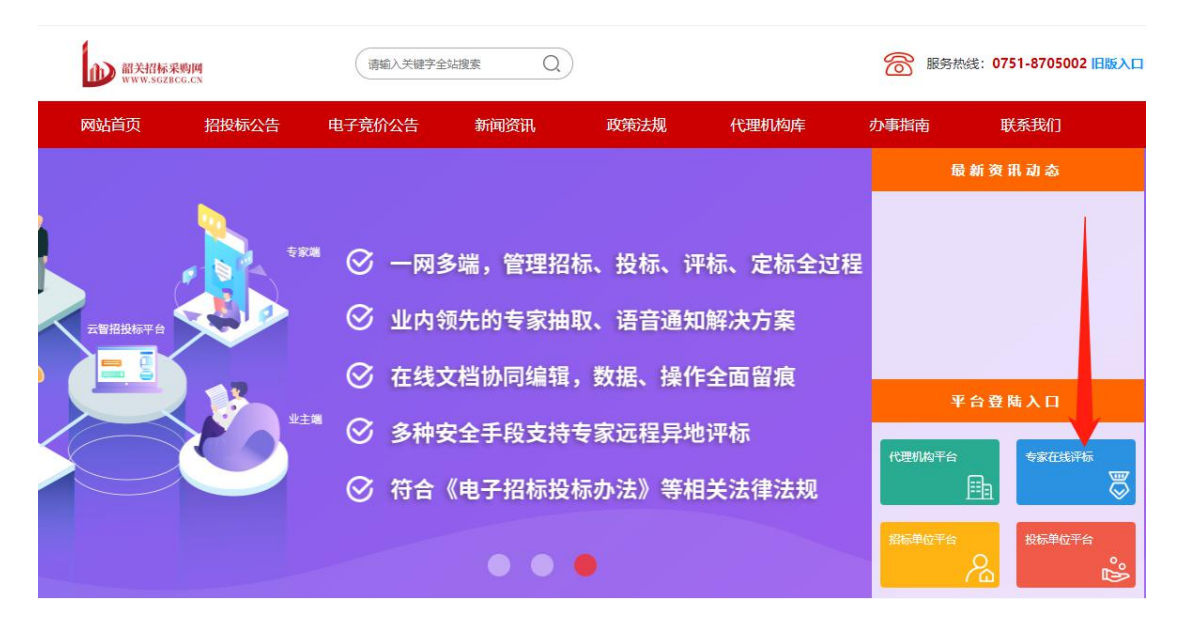

图 1-1

2、点击"注册",进入评审专家注册第一步,注册须知页面(评审专家专家可 详细浏览此流程图,熟悉注册、填报过程以及资料核对核查和选聘的全流程须知) 如图 1-2:

| 部   | 关招标采购网           |
|-----|------------------|
| 8   | 请输入您的用户名/身份证/手机号 |
| Ŧ   | 请输入您的密码          |
| 234 | 请输入验证码           |
|     |                  |
|     | 没有用户, 找要注册 忘记密码  |

图 1-2

▶ 点击"下一步",进入到下一步操作,如图 1-3:

| R                        | 17768800676        |      |
|--------------------------|--------------------|------|
|                          | 17768800676        |      |
| 8                        | 评审专家               |      |
| ľ                        | 440000000000000000 |      |
| ĸ                        | 韶关招标采购网            |      |
| 6                        |                    |      |
| 6                        |                    |      |
| $\overline{\bigcirc}$    | 短信验证码 获            | 取验证码 |
| <ul> <li>✓ 我i</li> </ul> | 己阅读并同意《平台服务协议》     |      |
|                          | 注册并登录              |      |

图 1-3

#### ▶ 进入平台界面。如图 1-4:

| ① 专家端     | ≡ 0 <sup>°</sup>                                                                                                    |                                                                |                 |                | 🗘 📌 💿 📎 💥 評論专家专                                                 | <b>₹</b> * :           |
|-----------|----------------------------------------------------------------------------------------------------|----------------------------------------------------------------|-----------------|----------------|-----------------------------------------------------------------|------------------------|
| 合 主页      | 待办事项(2)                                                                                                    |                                                                |                 |                | 账号状态: 平台未审核                                                     |                        |
| ◎ 在线评标 🔺  |                                                                                                    | 进入虚拟评标室                                                        |                 |                | 😳 您已经成功通过专家认证                                                   |                        |
| 设有传译版项目   | Construction of the second second secon | <ol> <li>平台邀请专家 - 专家注册登录</li> <li>⑦ 安家完善自我信息 - 平台省核</li> </ol> |                 |                | 专家姓名: 评审专家                                                      |                        |
|           |                                                                                                    | ③ 进入通机评标室,让您熟悉系统在线评标过程②                                        |                 |                | and Pressure and Annalyzed Press                                |                        |
| 设有传译审项目   |                                                                                                    |                                                                |                 |                |                                                                 |                        |
| 受 我的項目(0) | 专家数据概况                                                                                                    |                                                                |                 | 8(177****0676) | 操作提示                                                            |                        |
| ◎ 专家资料 🔸  | 资料信<br>揭示2: 克普专家政策有助于被招标机构职。                                                                                                    | 息不完整…您需要补充完善教育经历工作经历专家<br>数据获于台审核通过后间的可申请限率的资料并统入其专家库。         | 家证明材料评标专业等资料    |                | 有一步:完成注册整款,于机号码就是用户名<br>第二步:完成实名认证<br>第二步:宣誓得办事项,进入评标室,项目经理引导操作 |                        |
|           | 提示②:如果您的专家政强不完整,机构线下f<br>提示③:下列图标显示"缺",表示该部分信息;                                                                                                    | 189沟通一数后可发送评标检图给您,您凭借机构给的检证两进入系统评析<br>未维护。                     | ξ.              |                | 操作历史                                                            | <ul> <li>28</li> </ul> |
|           | 提示②:资料完善后,需提交平台进行审核。                                                                                                    | 趨交軍物                                                           |                 |                |                                                                 |                        |
|           | 正本語料         数算经历                                                                                                    |                                                                | <b>支</b><br>新安业 |                |                                                                 |                        |
|           |                                                                                                    |                                                                |                 |                |                                                                 |                        |

图 1-4

▶ 点击"基本资料"开始填写。如图 1-5:

| 家数据概览         |                                          |              |               |               |    |
|---------------|------------------------------------------|--------------|---------------|---------------|----|
|               | 资料信息不                                    | 完整…您需要补充     | 5完善教育经历工作组    | 经历专家证明材料评标专业等 | 资料 |
| 提示①:完善专家数据有日  | 助于被招标机构抽取,数据                             | 被平台审核通过后机构可申 | 请获取您的资料并纳入其专家 | 车。            |    |
| 提示②: 如果您的专家数  | 居不完整, 机构线下和您沟                            | 通一致后可发送评标短信给 | 您,您凭借机构给的验证码进 | 入系统评标。        |    |
| 提示③: 下列图标显示"缺 | ",表示该部分信息尚未维持                            | è.           |               |               |    |
| 提示④:资料完善后,需   | 是交平台进行审核。 提交                             | 审核           |               |               |    |
|               |                                          |              |               |               |    |
|               | 10 10 10 10 10 10 10 10 10 10 10 10 10 1 | 10.01        | 0.25          | 12.22         |    |
|               | <b>*</b>                                 | *            | <b>b</b>      | <b>b</b>      |    |
|               |                                          |              |               | 专             |    |
|               |                                          |              |               |               |    |
| 基本资料          | 教育经历                                     | 工作经历         | 专家证明材料        | 评标专业          |    |

图 1-5

▶ 填写"注册信息"

|       |                    | 0 | 0 |  |
|-------|--------------------|---|---|--|
| 善注册信息 |                    |   |   |  |
| 姓名    | 评审专家               |   |   |  |
| 用户名   | 17768800676        |   |   |  |
| 移动电话  | 17768800676        |   |   |  |
| 邮箱    | 17768800676@189.cn |   |   |  |
|       |                    |   |   |  |

#### ▶ 点击"修改注册"进入下一步填写基本资料

|       |                                         |      |              |      | 0    |  |
|-------|-----------------------------------------|------|--------------|------|------|--|
| 的基本资料 |                                         |      |              |      |      |  |
| 姓名    | 评审专家                                    | 性别   | ● 男 ○ 女      | _    |      |  |
| 出生日期  | 1978-05-29                              |      |              |      |      |  |
| 固定电话  | 0751-8888888                            | 家庭电话 | 0751-8888888 | is.  | 上传照片 |  |
| 身份证号  | 440000000000000000000000000000000000000 | 工作地址 | 韶关市武江区工业中路{  | 所在城市 | 韶关市  |  |
| 工作单位  | 韶关招标采购网                                 | 职务   | 经理           | 职称   | 中级职称 |  |
| 新学专业  | 计算机及应用                                  | 学历   | 本科           |      |      |  |
| 联系地址  | 韶关市武江区工业中路8                             | 8룩   |              |      |      |  |

▶ 点击"修改基本资料",然后选择"关闭",录入其他资料。

| ①申请书和承诺书   | ②注册信息<br><b>⑦</b> |      | ③基本信息 |      | 注册成功 |
|------------|-------------------|------|-------|------|------|
| 教育提供       |                   |      |       |      |      |
|            |                   |      |       |      |      |
| 资料已入国      | 室,状态:             | 编辑中  |       |      |      |
| 点击讲度条完善相应低 |                   |      |       |      |      |
| 2000年月     | 基本资料              | 评标专业 | 教育经历  | 工作经历 | 认证材料 |

提交审核

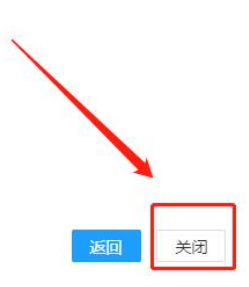

▶ 点击"教育经历"、"工作经历"录入相关资料

#### 专家数据概览

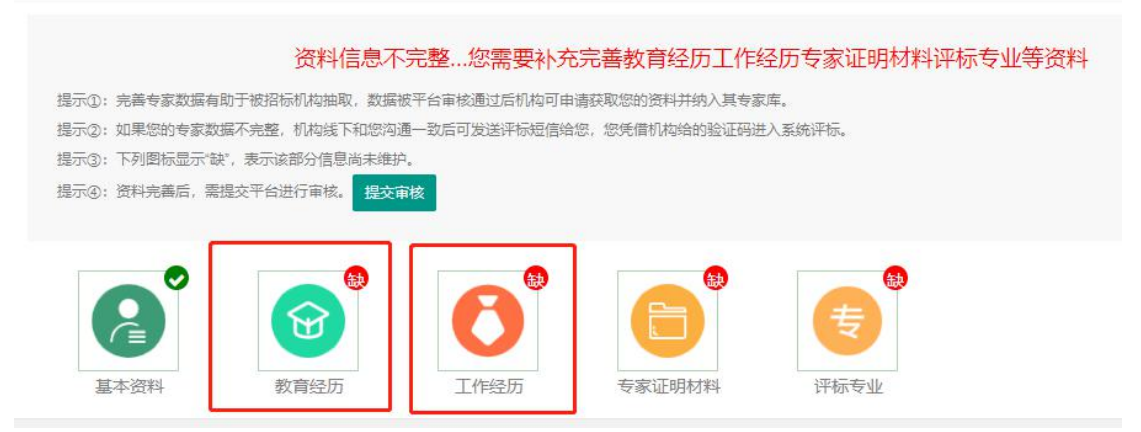

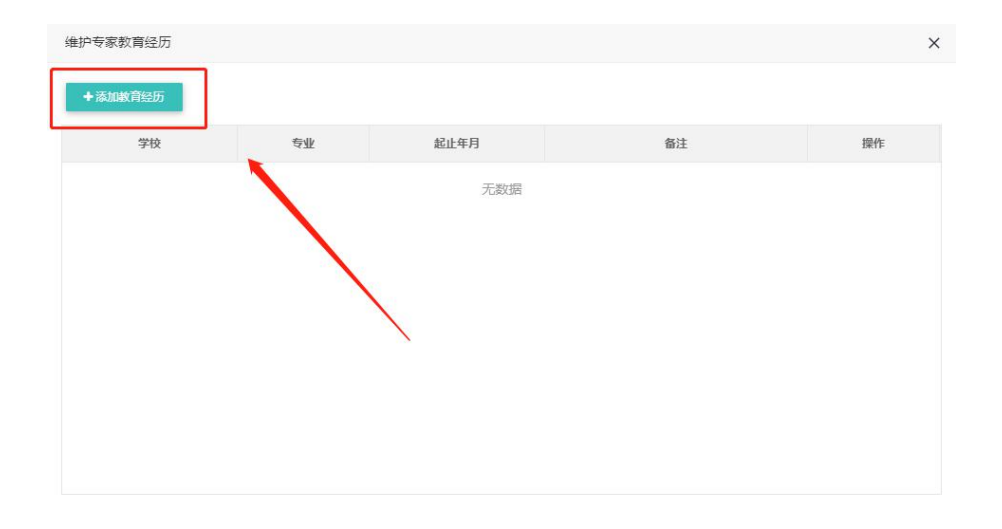

| 学校                                                                                                    | 韶关XX学校                                         |                                         | 专业   | 网络工程 |                                             |
|----------------------------------------------------------------------------------------------------|------------------------------------------------|-----------------------------------------|------|------|---------------------------------------------|
| 起止年月                                                                                                    | 1996.9-1998.7                                  |                                         | 学历   | 本科   |                                             |
| 备注                                                                                                    | 请录入相关备注                                        |                                         |      |      |                                             |
|                                                                                                    |                                                |                                         |      |      | h                                           |
|                                                                                                    |                                                | 截图(Alt +                                | - A) |      | 保存关闭                                        |
|                                                                                                    |                                                |                                         |      |      |                                             |
| 专家教育经历                                                                                                    |                                                |                                         |      |      |                                             |
| 专家教育经历                                                                                                    |                                                |                                         |      |      |                                             |
| 专家教育经历<br>添加教育经历<br>学校                                                                                        | 专业                                             | 起止年月                                    |      | 酱注   | 操作                                          |
| <ul> <li>专家教育经历</li> <li>添加教育经历</li> <li>学校</li> <li>         学校     </li> <li>         EXX学校     </li> </ul> | 专业<br>网络工程                                     | 起止年月<br>1996.9-1998.7                   |      | 备注   | 操作                                          |
| 专家教育经历<br>添加教育经历<br>学校<br>EXX学校                                                                               | <b>专业</b><br>网络工程                              | 起止年月<br>1996.9-1998.7                   |      | 备注   | 操作                                          |
| 专家教育经历<br>添加教育经历<br>学校<br>XXX学校                                                                               | 专业<br>网络工程                                     | 趁止年月<br>1996.9-1998.7                   |      | 督注   | 提作<br>编辑 删除                                 |
| 专家教育经历<br>添加撤育经历<br>学校<br><sup>关</sup> XX学校                                                                   | 专业           网络工程                              | 起止年月<br>1996.9-1998.7                   |      | 督注   | 提作<br>编辑 删除                                 |
| <b>专家教育经历 孝加教育经历 学校 学校</b> €XX学校                                                                              | 专业           网络工程           1         页 确定 共1会 | <u>起止年月</u><br>1996.9-1998.7<br>10 条页 ▼ |      | 备注   | 221日 2日 2日 2日 2日 2日 2日 2日 2日 2日 2日 2日 2日 2日 |

| 维护专家工作经历     |            |               |         |               | ×                |
|--------------|------------|---------------|---------|---------------|------------------|
| ▲ 法市场工作学习际   |            |               |         |               |                  |
| TIMA         | III da     | THULFD        | 1001    | 2710cb %      | 172.16-          |
| 工作审位         | 805        | 上作起止年月        | 证明人     | 证明电话          | 操作               |
|              |            | 大数据           |         |               |                  |
|              |            |               |         |               |                  |
|              |            |               |         |               |                  |
|              |            |               |         |               |                  |
|              |            |               |         |               |                  |
|              |            |               |         |               |                  |
|              |            |               |         |               |                  |
|              |            |               |         |               |                  |
|              |            |               |         |               |                  |
|              |            |               |         |               |                  |
|              |            |               |         |               | 关闭               |
|              |            |               |         |               |                  |
| 添加专家工作控力     |            |               |         |               |                  |
| 单位名称         | 韶关招标采购网    |               | 起止年月    | 1996.9-1998.7 |                  |
|              |            |               |         |               |                  |
| 职务           | 经理         | 证明人 张三        |         | 证明人电话(        | 0751-8236325     |
| 下作业地         |            |               |         |               |                  |
| TTL-TTY      | 请录入工作业绩    |               |         |               |                  |
|              |            |               |         |               |                  |
|              |            |               |         |               |                  |
|              |            |               |         |               |                  |
|              |            |               |         |               |                  |
|              |            |               |         |               |                  |
|              |            |               |         |               |                  |
|              |            |               |         |               | <b>保存</b> 关闭     |
|              |            |               |         |               |                  |
| 维护专家工作经历     |            |               |         |               | ×                |
| ➡ 添加工作经历     |            |               |         |               |                  |
| TILME        | III of     | 74-91.50      | 27.00.1 | 2700m htt     | 10116-           |
| 上作甲位<br>     |            | 1006 0-1008 7 | 证明人     | 此明明话          | ##TF             |
| BRYCHIGWY313 | ALKE.      | 1330,3 1330,1 |         |               | ALL REAL RELEVAN |
|              |            |               |         |               |                  |
|              |            |               |         |               |                  |
|              |            |               |         |               |                  |
|              |            |               |         |               |                  |
|              |            |               |         |               |                  |
|              |            |               |         |               |                  |
|              |            |               |         |               |                  |
| < 1 > 到館     | 1 页 确定 共1条 | 10 氯页 •       |         |               |                  |
| < 1 > 到額     | 1 页 镜定 共1条 | 10 条页 *       |         |               |                  |
| < 1 > 到額     | 1页         | 10条页 ▼        |         |               |                  |

点击"专家证明材料",上传学历证书、身份证正反面、职称证书彩色扫描件。

专家数据概览

|               | 资              | 野相信息不完整您     | 需要补充完善专家证     | 正明材料评标专业等资料 |
|---------------|----------------|--------------|---------------|-------------|
| 显示①: 完善专家数据有  | 助于被招标机构抽取,数据   | 被平台审核通过后机构可申 | 请获取您的资料并纳入其专家 | 库。          |
| 是示②: 如果您的专家数  | 据不完整,机构线下和您沟   | 通一致后可发送评标短信给 | 您,您凭借机构给的验证码进 | 入系统评标。      |
| 是示③: 下列图标显示"匋 | *, 表示该部分信息尚未维持 | À.           |               |             |
| 是示④: 资料完善后, 需 | 提交平台进行审核。 提交   | 审核           |               |             |
|               |                |              |               |             |
|               |                |              |               |             |
| 0             |                |              |               | <b>a</b>    |
|               |                |              |               | (#          |
|               |                |              |               |             |
| + Y2040       | *****          | 工作は圧         | キー会に「日本本の」    | 5年十二十二月。    |
| 基个资料          | <b>狄</b> 甫铨历   | 11F经历        | 专家证明材料        | 计标支业        |

#### ▶ 依次上传证明材料

| 维护专家证照附件  |     |     |    | >  |
|-----------|-----|-----|----|----|
| +添加专家证明材料 |     |     |    |    |
|           | 文件名 |     | 下载 | 操作 |
|           |     | 无数据 |    |    |
|           |     |     |    |    |
|           |     |     |    |    |
|           |     |     |    |    |
|           |     |     |    |    |
|           |     |     |    |    |
|           |     |     |    |    |
|           |     |     |    |    |
|           |     |     |    |    |

截图(Alt + A)

关闭

| 浴加安家证明树                         | at                                                                                            | ×  |
|---------------------------------|-----------------------------------------------------------------------------------------------|----|
| 文件名                             | 请输入文件名                                                                                        |    |
| 文件描述                            | 请输入文件描述                                                                                       |    |
| 文件类型                            | 请选择文件类型                                                                                       |    |
| 文件路径                            | 请选择文件类型       上传文件         身份证          毕业证书          职业职称证书          单位证明          其他        | 关闭 |
|                                 |                                                                                               |    |
| 添加专家证明材料                        | 4                                                                                             | ×  |
| 添加专家证明材¥<br>文件名                 | ¥<br>■份证(正面) - 副本.JPG                                                                         | ×  |
| 添加专家证明材料<br>文件名<br>文件描述         | ¥<br>● 予予予予予》(正面) - 副本.JPG<br>● 身份证正反面扫描件                                                     | ×  |
| 添加专家证明材料<br>文件名<br>文件描述<br>文件描述 | <sup>4</sup><br>予労证(正面) - 副本.JPG<br>身份证正反面扫描件                                                 | ×  |
| 添加专家证明材料 文件名 文件描述 文件类型 文件路径     | 4<br>予份证(正面) - 副本.JPG<br>身份证正反面扫描件<br>身份证<br>/api/file/download?year=2020&month=08&filen 上传文件 | ×  |

| 护专家证照附件            |    |      |               |  |
|--------------------|----|------|---------------|--|
| +添加专家证明材料          |    |      |               |  |
| 3                  | 件名 | 下载   | 操作            |  |
| 计算机及应用-中级职称上传版.jpg |    | 下载查看 | 删除            |  |
| 本科·学历正面(缩小版).jpg   |    | 下载查看 | 删除            |  |
| ⊮份证 (正面) - 副本.JPG  |    | 下载查看 | 删除            |  |
|                    |    |      | - Contraction |  |
|                    |    |      |               |  |
|                    |    |      |               |  |
|                    |    |      |               |  |
|                    |    |      |               |  |
|                    |    |      |               |  |

#### ▶ 点击"关闭",进入评审专业选择界面

| 维护专家参评专业 |     | ×  |
|----------|-----|----|
| + 添加参评专业 |     |    |
| 专业名称     | 状态  | 操作 |
| ;        | 无数据 |    |
|          |     |    |
|          |     |    |
|          |     |    |
|          |     |    |
|          |     |    |
|          |     |    |
|          |     |    |

关闭

关闭

- ▶ 选择要评审的专业。
- 注意:1、选择白色的最低专业级别,不要选择黄色的专业大类。 2、专业与职称证书对应,每人最多可选10个评审专业

| 搜索专业关键字                                                                                                    | Q搜索                                                                                                    | こ重要 |         |
|----------------------------------------------------------------------------------------------------|----------------------------------------------------------------------------------------------------|-----|---------|
| <ul> <li>□ 政府采购</li> <li>□ A贷物类</li> <li>□ A01 土地、建筑物及构成</li> <li>□ A02 通用设备</li> <li>□ A03 专用设备</li> <li>□ A03 专用设备</li> <li>□ A04 文物和陈列品</li> <li>□ A05 图书和档案</li> <li>□ A06 ★家具用具</li> <li>□ A07 纺织原料、毛皮、制</li> <li>□ A09 办公消耗用品及类例</li> <li>□ A10 建筑建材</li> </ul>                                                                                                    | <sup>成物</sup><br>皮服装具<br>以物品                                                                                                    |     |         |
| <ul> <li>▲ A12 农林牧渔业产品</li> <li>▲ A17 基础化学品及相关产</li> <li>▲ A17 基础化学品及相关产</li> <li>▲ A99 其他货物</li> <li>▲ A1501 农副食品,动、</li> <li>● B工程类</li> <li>● C服务类</li> <li>● C服务类</li> <li>● Jult 专业(请勿选择)</li> </ul>                                                                                                    | ≃品<br>植物油制品                                                                                                    |     | Þ       |
| <ul> <li>▲ A12 农林牧渔业产品</li> <li>▲ A17 基础化学品及相关产</li> <li>▲ A17 基础化学品及相关产</li> <li>▲ A99 其他货物</li> <li>▲ A1501 农副食品,动、</li> <li>● B工程类</li> <li>● C服务类</li> <li>● C服务类</li> <li>● ごて服务类</li> <li>● ごて服务 (请勿选择)</li> </ul>                                                                                                    | ≃品<br>植物油制品                                                                                                    | 确定  | ·<br>关闭 |
| <ul> <li>▲ A12 农林牧渔业产品</li> <li>▲ A17 基础化学品及相关产</li> <li>▲ A17 基础化学品及相关产</li> <li>▲ A17 基础化学品及相关产</li> <li>▲ A1501 农副食品,动、</li> <li>● B工程类</li> <li>● C服务类</li> <li>● C服务类</li> <li>● ごの法報告</li> </ul>                                                                                                    | ≃品<br>植物油制品                                                                                                    | 确定  | 关闭      |
| <ul> <li>▲ A12 农林牧渔业产品</li> <li>▲ A17 基础化学品及相关产</li> <li>▲ A99 其他货物</li> <li>▲ A17 基础化学品及相关产</li> <li>▲ A1501 农副食品,动、</li> <li>● B工程类</li> <li>● C服务类</li> <li>● Q服务类</li> <li>● Q服务类</li> <li>● Q服务类</li> <li>● Witte and a state and a sta</li></ul> | ≌品<br>植物油制品                                                                                                    | 确定  | 关闭      |
| <ul> <li>▲ 112 农林牧渔业产品</li> <li>▲ 12 农林牧渔业产品</li> <li>④ ▲ 17 基础化学品及相关产</li> <li>④ ▲ 1501 农副食品,动、</li> <li>● B 工程类</li> <li>● ○ C服务类</li> <li>● ○ C服务类</li> <li>● ○ Mi式专业 (请勿选择)</li> </ul>                                                                                                    | ≃品<br>植物油制品                                                                                                    | 确定  | 美闭      |
| A 12 农林牧渔业产品     A 12 农林牧渔业产品     A 17 基础化学品及相关产     A 99 其他货物     A 1501 农副食品,动、有     B 工程类     C服务类     C服务类     J    O    C服务类     J    O    C服务     J    O    C服务     J    O    C    C    G    S    C    C    C                                                                                                    | ご品<br>植物油制品                                                                                                    | 确定  | 送闭      |
| ● A12 农林牧渔业产品           ● A12 农林牧渔业产品           ● A17 基础化学品及相关产           ● A99 其他货物           ● A17 基础化学品及相关产           ● A17 基础化学品及相关产           ● A17 基础化学品及相关产           ● A17 基础化学品及相关产           ● A17 基础化学品及相关产           ● A17 基础化学品及相关产           ● A17 基础化学品及相关产           ● A17 基础化学品及相关产           ● A17 基础化学品及相关产           ● B 工程类           ● C服务类           ● Q14 大型           ● C服务类           ● Q14 大型           ● C服务类           ● Q14 大型           ● C服务类           ● Q14 大型           ● C服务           ● C服务           ● C服务           ● Q14 大型           ● Q14 大型           ● Q14 大型           ● Q14 大型           ● Q14 大型           ● Q14 大型           ● Q14 大型           ● Q14 大型           ● L14 大型           ● Q14 大型           ● Q14 大型           ● Q14 大型           ● Q14 大型           ● Q14 大型           ● Q14 大型           ● Q14 大型           ● Q14 大型           ● Q14 大型           ● Q14 大型                                                                                                    | <ul> <li>二日</li> <li>1日</li> <li>1日</li> <li< td=""><td>确定</td><td># 关闭</td></li<></ul> | 确定  | # 关闭    |

关闭

▶ 点击"关闭",然后检查无误后提交平台审核。

| 专家数据概览                                                        |                                                                 |                                                         |                                                                                                    |                                            |
|---------------------------------------------------------------|-----------------------------------------------------------------|---------------------------------------------------------|----------------------------------------------------------------------------------------------------|--------------------------------------------|
| 提示①:完善专家数据有<br>提示②:如果您的专家数<br>提示③:下列图标显示1<br>提示④:资料完善后,言      | 事助于被招标机构抽取,数据<br>女婿不完整,机构线下和您活<br>缺",表示该部分们是尚未明<br>器提交平台进行审支。 提 | 资料信息<br>醫被平台审核通过后机构可自<br>勾通一致后可发送评标短信等<br>即。<br>文面核     | 包不完整您需要补<br>申请获取您的资料并纳入其专<br>给您,您凭借机构给的验证码                                                                                                    | <b>永完善等资料</b><br><sub>家库。</sub><br>进入系统评标。 |
| ●<br>●<br>基本资料                                                | ですのです。                                                          | <ul> <li>で</li> <li>工作经历</li> </ul>                     | ▼ ▼  ▼ ▼ ▼ ▼ ▼ ▼ ▼ ▼ ▼ ▼ ▼ ▼ ▼ ▼ ▼ ▼ ▼ ▼ ▼ ▼ ▼ ▼ ▼ ▼ ▼ ▼ ▼ ▼ ▼ ▼ ▼ ▼ ▼ ▼ ▼ ▼ ▼ ▼ ▼ ▼ ▼ ▼ ▼ ▼ ▼ ▼ ▼ ▼ ▼ ▼ ▼ ▼ ▼ ▼ ▼ ▼ ▼< | マティング                                      |
| 专家数据概览                                                        |                                                                 |                                                         |                                                                                                    |                                            |
| 提示①: 完善专家数据有<br>提示②: 如果您的专家数<br>提示③: 下列图标显示'敏<br>提示④: 资料完善后,需 | 助于被招标机构抽取,数据被<br>据不完整,机构线下和您沟通<br>2°,表示该部分信息尚未维护<br>提交平台进行审核。   | 野料审核中,审核完5<br>5<br>〒台审核通过后机构可申请获<br>■一致后可发送评标短信始悠,<br>。 | 成可进行远程评标,<br>取您的资料并纳入具专家库。<br>您凭借机构给的验证码进入系                                                                                                    | 现阶段不能编辑资料                                  |
| ● 単本 資料                                                       | ● 数育经历                                                          | ●                                                       | ●                                                                                                    | ●                                          |

▶ 审核成功后登陆平台右侧会显示"平台已审核"

| 账号状态: 平台已审核   |  |
|---------------|--|
| 🙂 您已经成功通过专家认证 |  |
| 专家姓名:评审专家     |  |
| 工作单位: 韶关招标采购网 |  |
|               |  |
|               |  |
|               |  |

#### 3、评审专家系统登录

▶ 打开"韶关招标采购网",在网页右侧找到评审专家平台入口,如图 1-7:

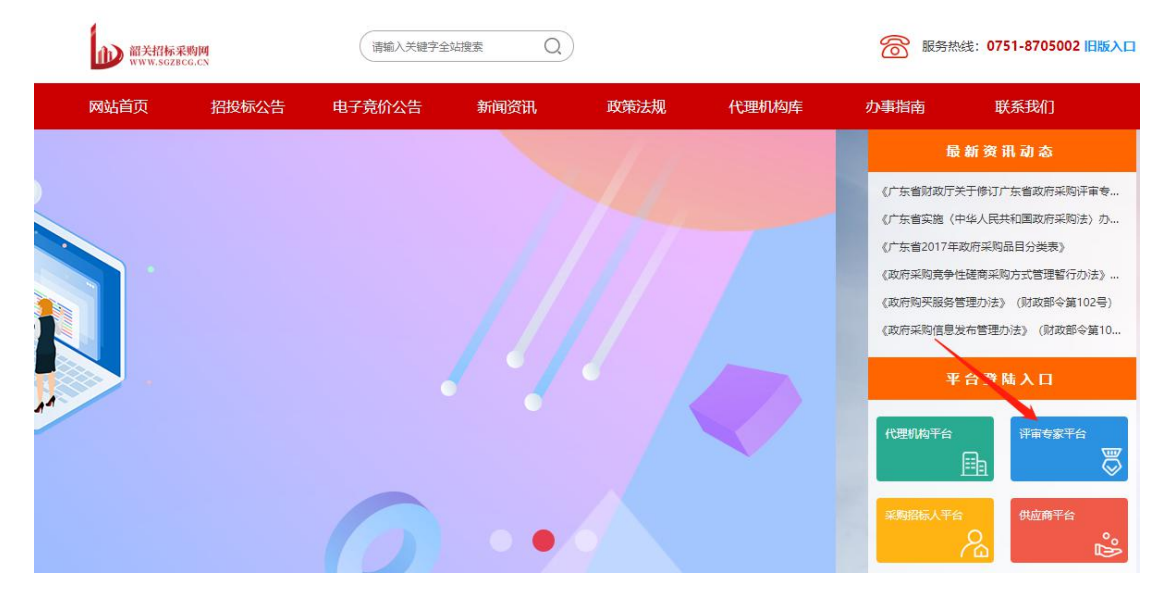

图 1-7

▶ 点击"登录",进入韶关招标采购网评审专家库系统登录页面,使用注册时 登记的账号或手机号码和密码登录,如图 1-8:

|     | 韶关招标采购网                    |
|-----|----------------------------|
| i s | 2                          |
| 6   | ò                          |
| Ĩ   | 98ty <b>9</b> 8 7 <b>1</b> |
|     | 专家登录                       |
| ,   | 没有用户,我要注册   忘记密码           |

图 1-8

◆ 如果密码忘记,可使用注册时登记的预留的手机号码收到的验证码 登录修改密码,如图 1-9:

| 修改 | 密码 |
|----|----|
|----|----|

| 密码:        |             |
|------------|-------------|
| 请输入6-12位密码 |             |
| 确认密码:      |             |
| 再次输入密码     |             |
| 检证码        |             |
| code       | 获取验证码       |
|            | · · · · · · |

图 1-9

### 4、评审专家请假

己确认参加评审的专家,如需请假,请登陆平台后在"我的项目"中提交请假申 请

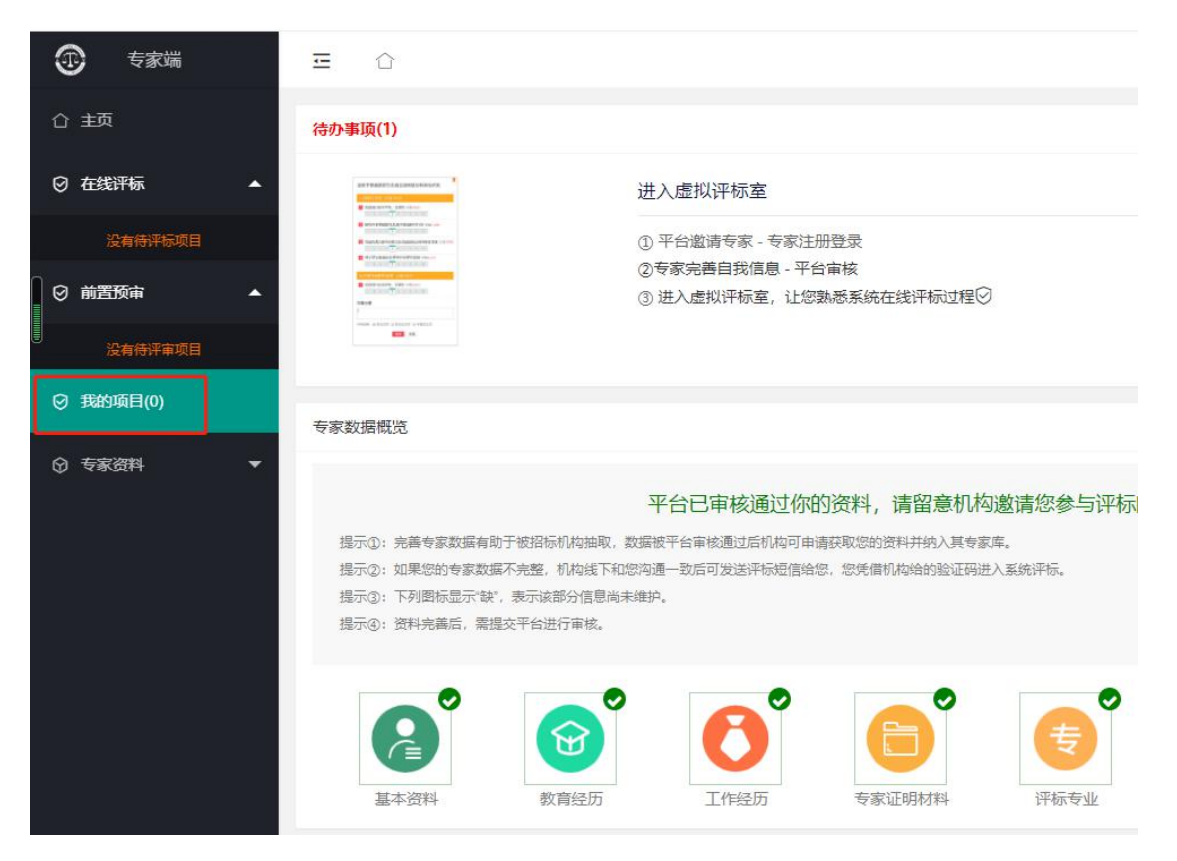